## **Breaking Barriers Coordinator Application Instructions**

- Go to the Student Employment page -<u>https://brynmawr.studentemployment.ngwebsolutions.com/Cmx\_Content.aspx?cpId=14</u>
- 2. Click on Students

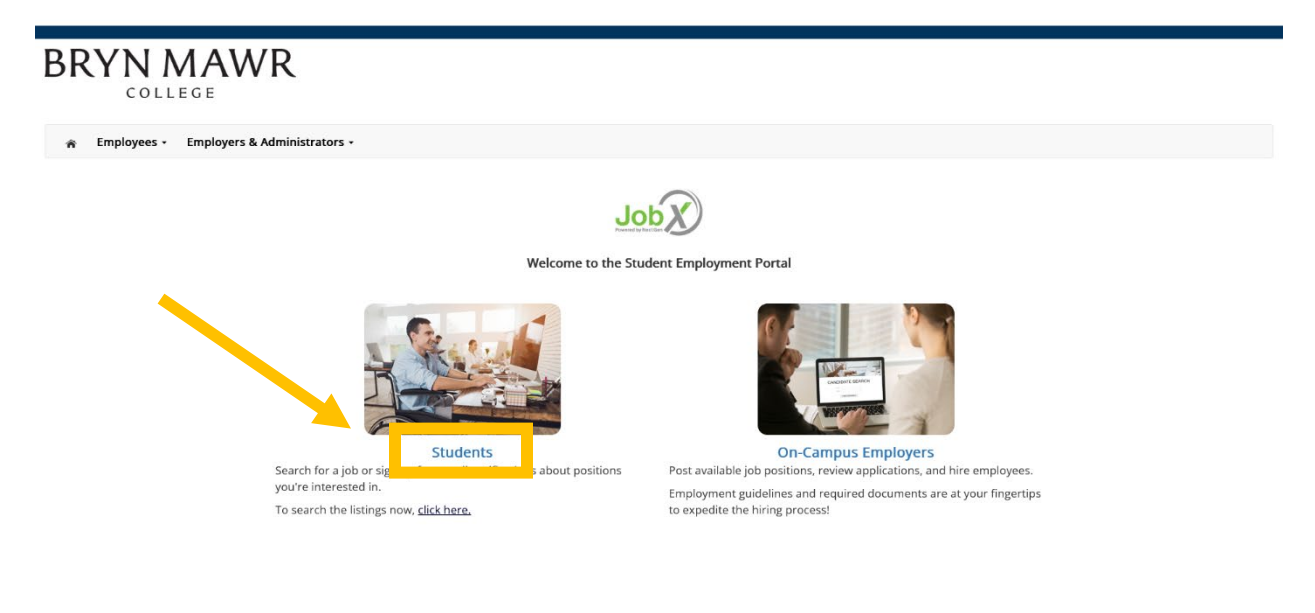

3. Next click on Find Job located on the right-hand side.

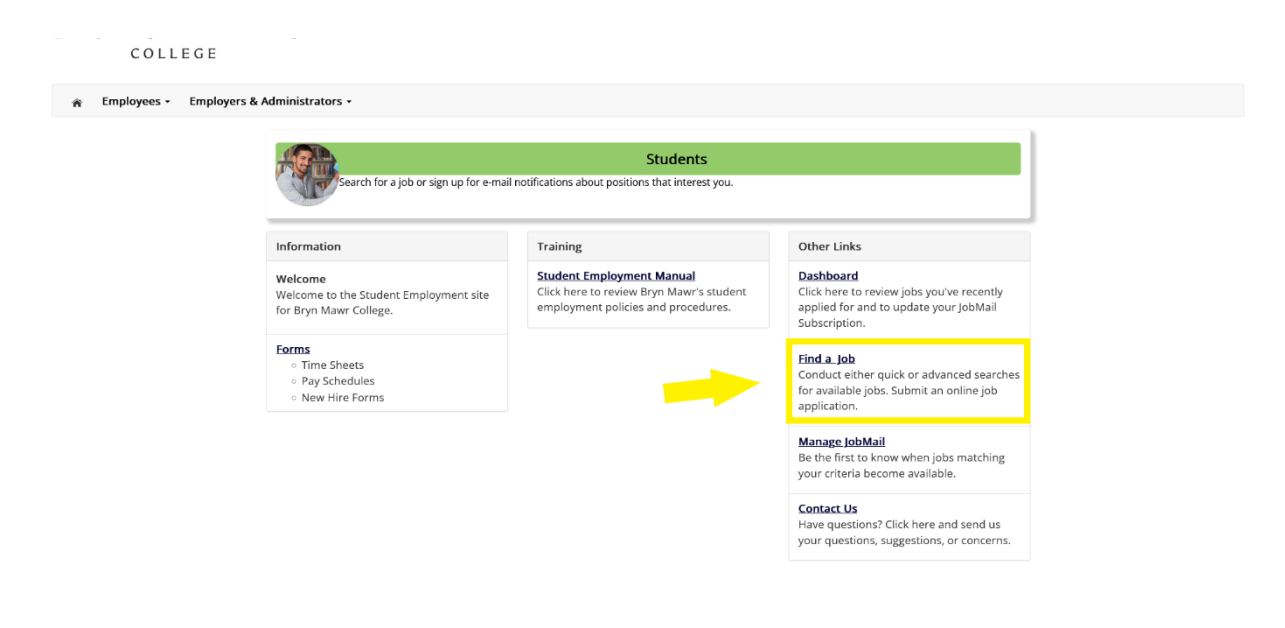

## 4. Click on Advanced Search

| RYN MAWR                                                                             |                                                   |                                   |                |   |
|--------------------------------------------------------------------------------------|---------------------------------------------------|-----------------------------------|----------------|---|
| 者 Employees 🔹 Employers & Administrators                                             | s •                                               |                                   |                |   |
| nd A Job                                                                             |                                                   |                                   |                |   |
| ) Instructions<br>Choose from the quick search options below or click o              | on the "Advanced Search" button for more options. |                                   |                |   |
| Quick Search Advanced Search                                                         | <b>—</b>                                          |                                   |                |   |
| elect a quick search.                                                                |                                                   |                                   |                |   |
| 816 Help Desk Technician I Show All Active Jobs                                      | Most Hours per Week 25 Most Recently Posted Jobs  | Fewest Hours per Week Summer Jobs | Temporary Jobs |   |
|                                                                                      |                                                   |                                   |                |   |
|                                                                                      |                                                   |                                   |                |   |
| NG WebSolutions. LLC_Jacksonville. FL<br>© Copyright 2001-2023. All rights reserved. |                                                   |                                   | Jot            | X |
|                                                                                      |                                                   |                                   |                |   |
|                                                                                      |                                                   |                                   |                |   |

## 5. Go to where it says, **Keyword(s)** and type, **801** student coordinator.

| COLLEGE                                                                                               |  |
|----------------------------------------------------------------------------------------------------|--|
| 🎓 Employees + Employers & Administrators +                                                            |  |
| Find A Job                                                                                            |  |
| () Instructions                                                                                       |  |
| Select Advanced search options, and click search                                                      |  |
| [Run a New Search]                                                                                    |  |
| Quick Search Advanced Search                                                                          |  |
| Job Type(s):                                                                                          |  |
| On-Campus Jobs Off-Campus Jobs On-Campus SUMMER Jobs     Update Job Type                              |  |
| Narrow your search with the following options.<br>Selecting none for any search criteria implies all. |  |
| Keyword(s): 801 student coordinator                                                                   |  |
| Click III and III to expand and collapse search criteria.                                             |  |
| +/- Categories                                                                                        |  |
| +/- Employers                                                                                         |  |
| 11 Time Ermor                                                                                         |  |

- 6. Scroll to the listing that has **801 Student Coordinator** listed on the left and the **Employer** listed as **Pensby Center** on the far right.
  - a. There are two Student Coordinator roles listed. *Please make sure you are applying to the correct role.* Each listing includes how many **Openings** are available.
  - b. The *Resource Coordinator* role has **3 Openings**.
  - c. The *Breaking Barriers Coordinator* role has 2 Openings.

7. Check off the box located on the left-hand side and scroll to the bottom and click on **Apply for selected jobs**.

| You Searched For:<br>All On-Campus Jobs<br>with Keyword Search: 80                  | )1 student coordinator             |                                                                           |                                                                                                    |                                                                                                    |                       |          |
|-------------------------------------------------------------------------------------|------------------------------------|---------------------------------------------------------------------------|----------------------------------------------------------------------------------------------------|----------------------------------------------------------------------------------------------------|-----------------------|----------|
| Apply for selected jobs Show All v results per page Refresh 801 Student Coordinator |                                    | Jobs found: 2                                                             | Make sure you have located the <b>801</b><br><b>Student Coordinator</b> role for <b>Pensby</b><br>by looking at the <b>Employer</b> section<br>on the right-hand side. Check off the |                                                                                                    | y Center              |          |
| Denin<br>Usted:                                                                     | \$11.40/hr<br>ngs: 3<br>03/03/2023 | Hours: 2 to 6 hours / week<br>Location:                                   | Category: Office/Clerical                                                                                                    | box circled in <b>BLUE</b> and click on the<br>botton <b>Apply for selected jobs</b> . You<br>will then be taken to the application<br>page. |                       |          |
| 801 Student Coordinator                                                             |                                    |                                                                           |                                                                                                    |                                                                                                    | Employer: Pensb       | y Center |
| Wage: 1                                                                             | \$11.40/hr<br>1gs: 2<br>03/02/2023 | Hours: 2 to 4 hours / week<br>Location:                                   | Category: Office/Clerical                                                                                                    |                                                                                                    | _                     |          |
|                                                                                     |                                    | There are two coordi<br>the correct role. Each I<br>Coordinator has 3 ope | nator roles listed. <i>Pi</i><br>isting includes how m<br><b>nings</b> and <i>Breaking B</i>                                                                                         | lease make sure you are applying to<br>hany Openings are available. Resource<br>Barriers Coordinator has 2 openings.                         | to 2 of Total Rows: 2 | Prev N   |

8. You can now begin the application!